# User Guide

# **Registration & Reporting System**

DISCLOSURE REPORTING

# How to file as an Incidental Lobbyist

>> Incidental lobbying applies to Individual Lobbyists, and any Lobbyist employed by a Lobbyist Entity. It does not apply to Clients.

>> An agent files as incidental during the disclosure reporting submission period.

# Filing an exception for "incidental lobbying"

Every executive or legislative agent lobbying in Massachusetts must be **registered** through the online system. However, certain disclosure reporting requirements may be waived for a lobbyist who files an **incidental status**.

A lobbyist must be able to answer **yes to both conditions** within the same reporting period:

- Were you engaged in lobbying for 25 hours or less during the reporting period?
- Did you receive less than \$2,500 in lobbying fees during the reporting period?
   If you answered "yes" to both questions, you can file as an incidental lobbyist.

This document contains instructions for filing as incidental, or reversing an incidental status.

- Instructions for Individual Lobbyists
- Instructions for Lobbyists employed by Lobbyist Entities

# Instructions for an Individual Lobbyist

How to find the incidental certification screen

The incidental link for a specific reporting period is available during the **2-week report submission period**. The link then remains available indefinitely to allow for a change in status during submission, or to update a concluded report.

From your account homepage, select the start report link

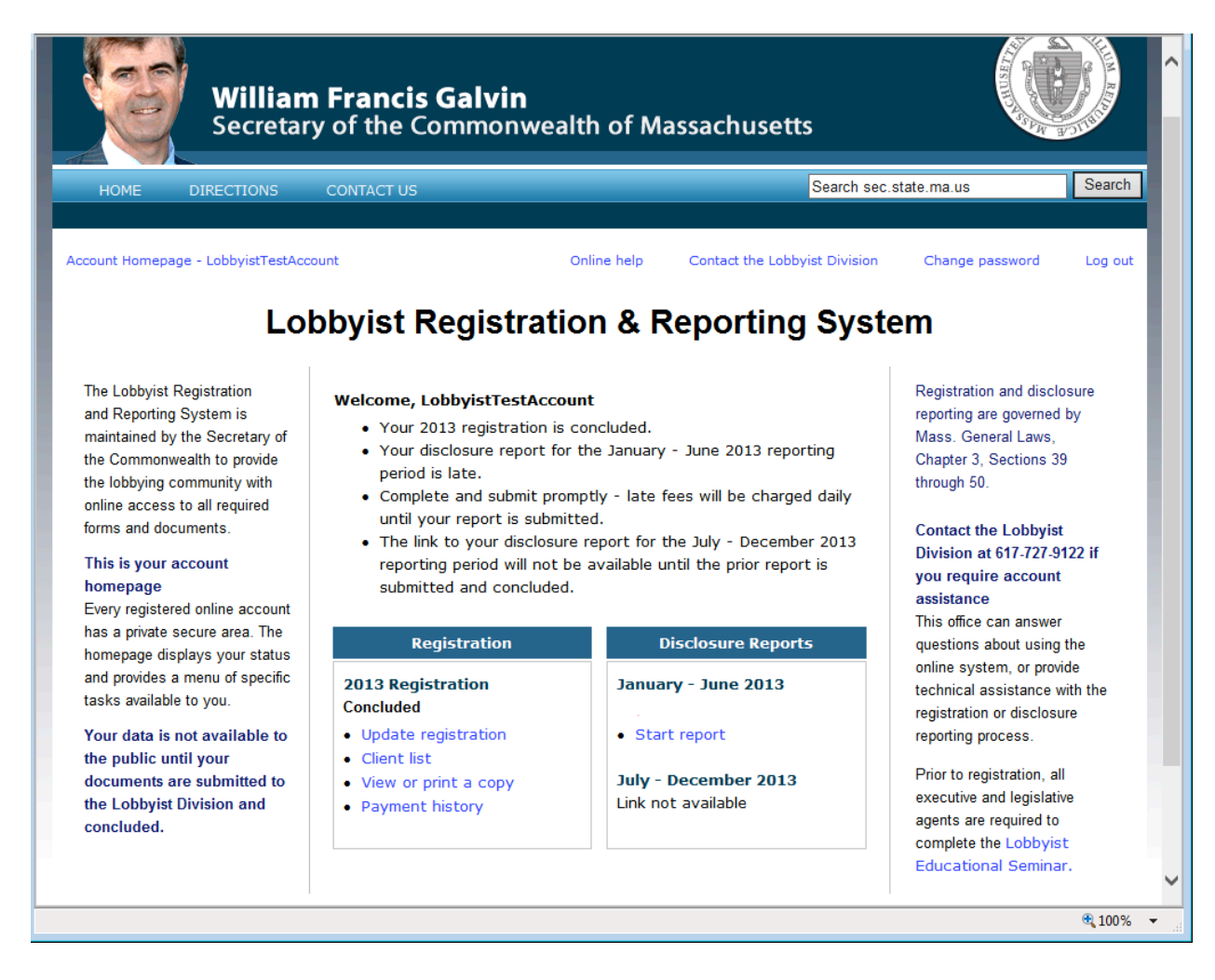

### This action takes you to the start screen

Select "incidental lobbying exception" at the bottom of the start screen

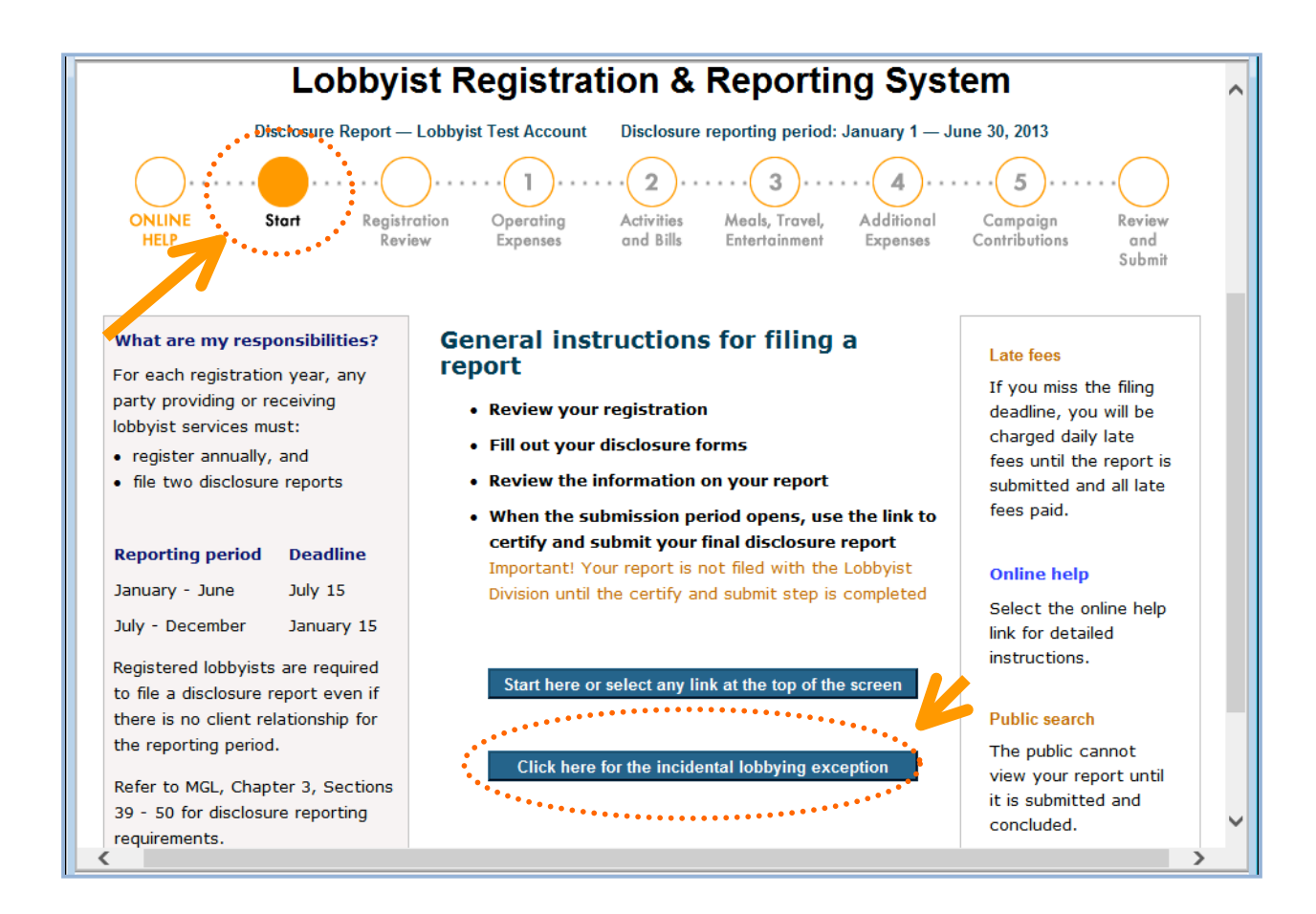

### Check the certification box if you meet both conditions

Then select save status

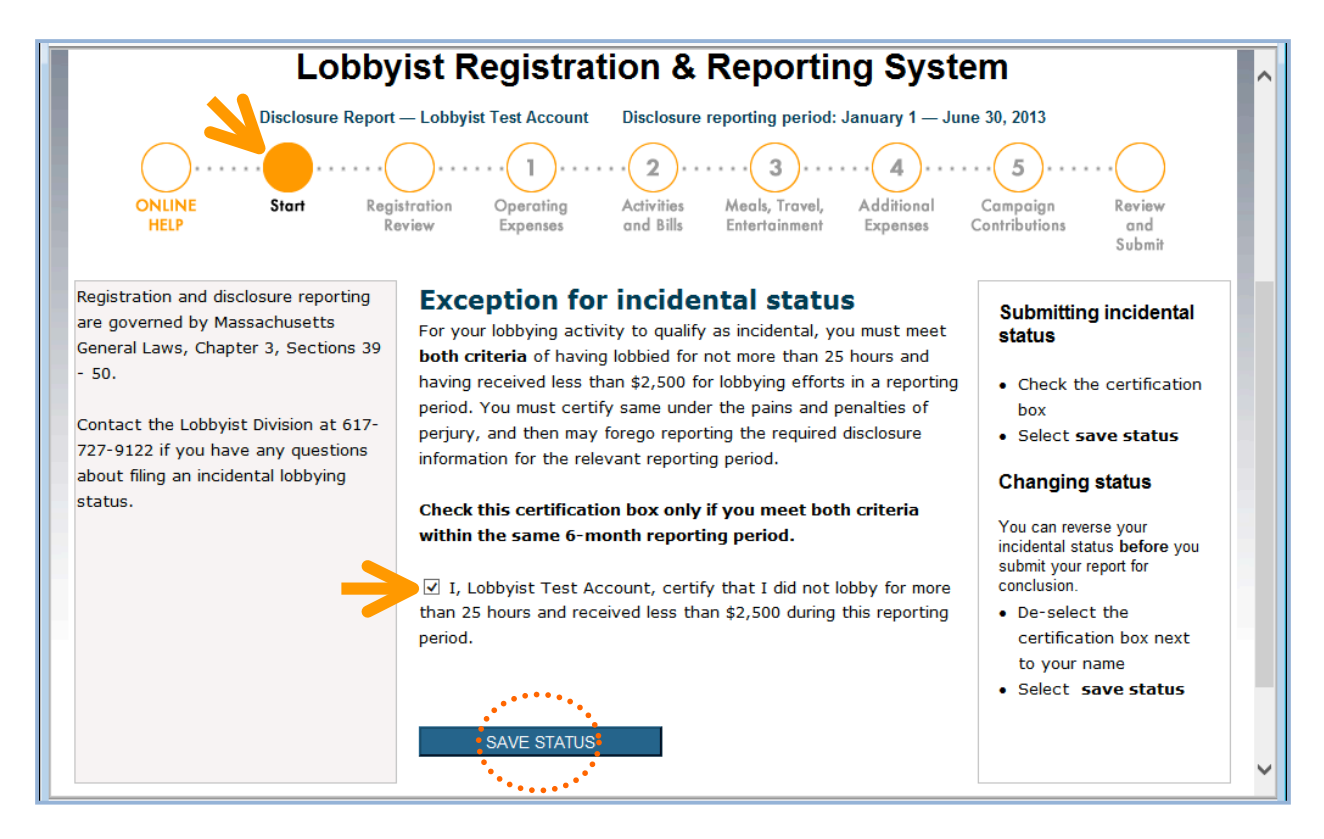

### Incidental lobbying exception

You can get back to this screen to reverse an incidental status prior to submitting your report by returning to the start screen (orange button at the top of the screen) and then clicking on the blue "incidental lobbying exception" button at the bottom of the start screen Providing information on certain forms is **optional** for the reporting period.

An incidental lobbyist is still required to **certify and submit** the report to

the Lobbyist Division for the review and conclusion process

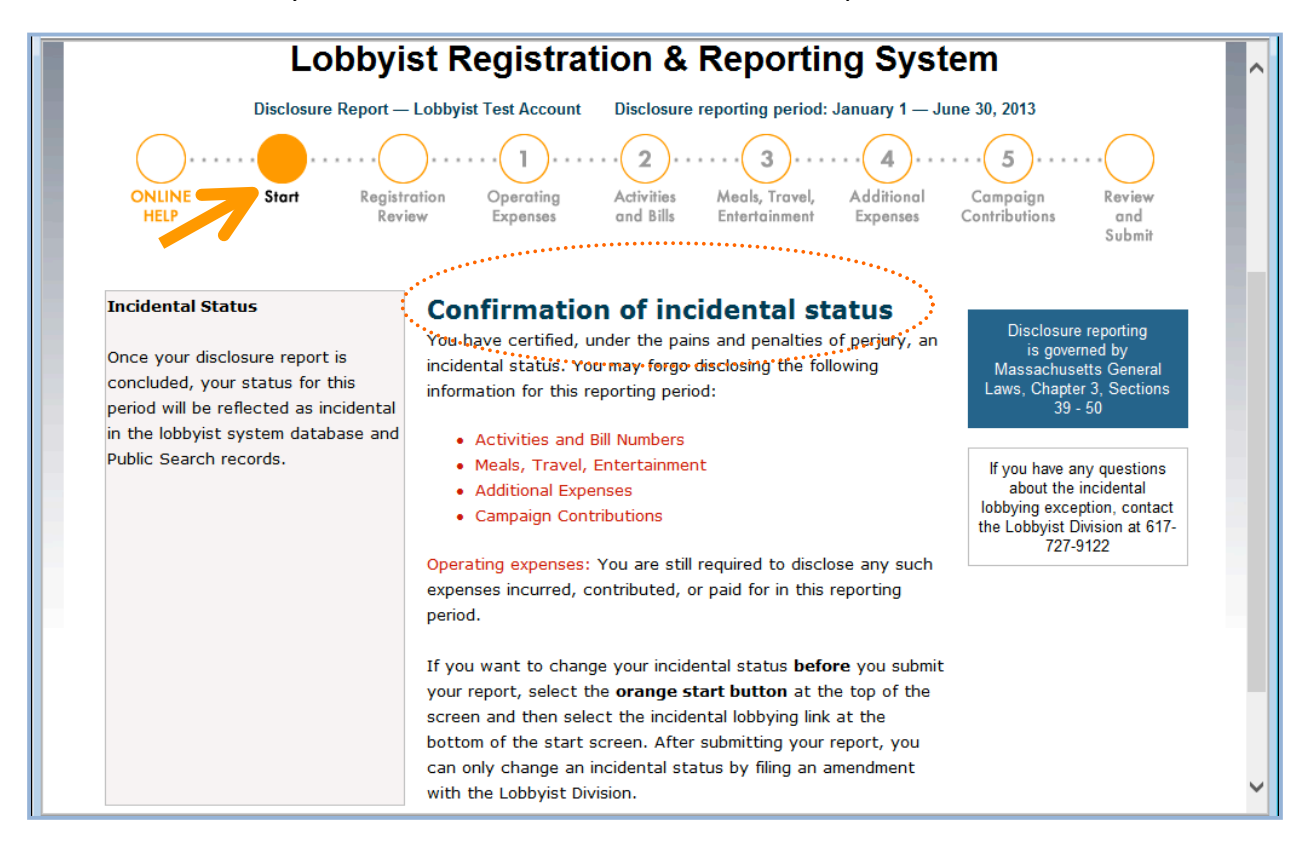

# The optional requirement is displayed on specific forms

If you have **previously** added data to a form that is optional, you can leave data on the

form, or manually delete it from each field

|                                                                                                    | l vour status as incidental. You may forego reporting bills and activities for t                                                                                                    | his period.                  |  |  |
|----------------------------------------------------------------------------------------------------|----------------------------------------------------------------------------------------------------|------------------------------|--|--|
| Bills and Ac<br>Select client from                                                                                                    | Bills and Activities Select client from the drop down list: (form displays when client is selected)                                                                                                    |                              |  |  |
| cli03212014                                                                                                    |                                                                                                    | legislation and/or other     |  |  |
| • Use fields 1                                                                                                    | 2 and 5 to disclose a house or senate hill                                                                                                    | governmental activity worked |  |  |
| If the item is describe the                                                                                                    | <ul> <li>Use relation 1, 2, and 5 to discuss a nodee of senate bill</li> <li>If the item is not a house or senate bill, select N/A in field 1 and use fields 1 and 5 to describe the lobbying activity or effort</li> </ul>                |                              |  |  |
| Use field 3 to     Use field 4 to     respect to a                                                                                    | <ul> <li>Use field 3 to state the agent's position</li> <li>Use field 4 to enter the amount of compensation the agent received from the client with respect to each hill or activity.</li> </ul>                                           |                              |  |  |
| <ul> <li>Field 6 is req<br/>business ass</li> </ul>                                                                                   | <ul> <li>Field 6 is required; enter the name of any public official with whom you have a direct<br/>business association (if there is none, enter: "N/A")</li> </ul>                                                                       |                              |  |  |
| Client: cli0321201<br>Client: cli0321201<br>Report competing<br>If you cannot report<br>report the total co-<br>list each bill or act | 4<br>ansation by total: \$ 0.00<br>rt compensation at the activity level (i.e., in-house or retainer), check this box to<br>mpensation received from the client for all lobbying efforts. You are still required<br>ivity for this client. | to                           |  |  |
| (1) House/Senate                                                                                                    | Select V (2) Bill Number: (3) Position: Select V (4                                                                                                    | 1) Amount: 0.00              |  |  |

# This form was **not** previously filled in: The optional message is displayed

| ONLINE Start<br>HELP                                                                                                    | Registration<br>Review Expense                                                   | ing Activities Meals, Travel, Activities and Bills Entertainment E                    | dditional xpenses C           | Campaign R<br>ontributions      | eview<br>and<br>ubmit |  |  |
|----------------------------------------------------------------------------------------------------|----------------------------------------------------------------------------------|---------------------------------------------------------------------------------------|-------------------------------|---------------------------------|-----------------------|--|--|
| <ul> <li>Disclosure reporting is governed by Massachusetts General Laws, Chapter 3, Sections 39 - 50.</li> <li>Contact the Lobbyist Division at 617-727-9122 if you have guestions about the disclosure reporting process.</li> <li>Disclosure reporting process.</li> <li>Contact the date of the contribution.</li> <li>Enter the name of the office and district sought by the recipient.</li> <li>Then enter the amount of the contribution.</li> <li>Mark Save Save and continue to review screen.</li> </ul> |                                                                                  |                                                                                       |                               |                                 |                       |  |  |
| You have selected your sta<br>Date of Name of reci<br>contribution politica                                                                                                    | tus as incidental. You may<br>pient (candidate, party, or<br>I action committee) | r forego reporting campaign contributions<br>Name of office and the district sought b | for this perio<br>y recipient | d.<br>Amount of<br>contribution | Delete<br>entry       |  |  |
|                                                                                                    | H.                                                                               |                                                                                       | h.                            | 0.00                            |                       |  |  |
|                                                                                                    | H.                                                                               |                                                                                       |                               | 0.00                            |                       |  |  |
|                                                                                                    | H.                                                                               |                                                                                       | A                             | 0.00                            |                       |  |  |
|                                                                                                    | н.                                                                               |                                                                                       |                               | 0.00                            |                       |  |  |
|                                                                                                    | ti                                                                               |                                                                                       | h.                            | 0.00                            |                       |  |  |
|                                                                                                    |                                                                                  |                                                                                       | Total                         | \$ 0.00                         |                       |  |  |

### To reverse status:

- De-select the certification box
- Select save status

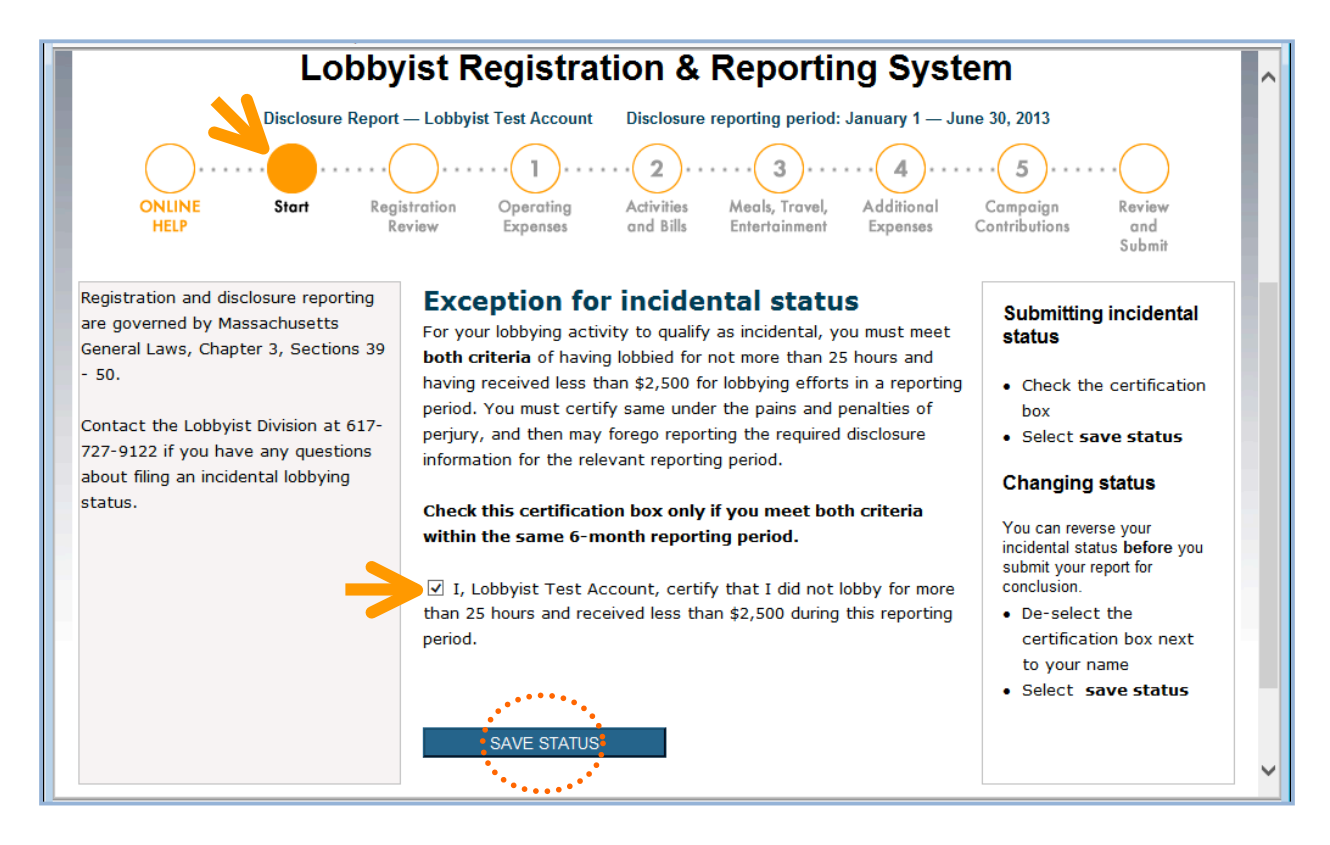

### Changing an incidental lobbying status

- You can change your status until your disclosure report is certified and submitted (this is the last step before transmitting your report to the Lobbyist Division for review and conclusion)
- If you want to change your status after your report is submitted, you will be required to file an amendment to your disclosure report

### Review, certify, and submit to complete the disclosure process

The disclosure report for an incidental lobbyist is submitted using the same steps as any other registered lobbyist (review report, certify, authorize, and submit for review and conclusion)

- Incidental lobbyists are subject to the same filing deadlines and late fees
- A link for reversing incidental status appears on this screen

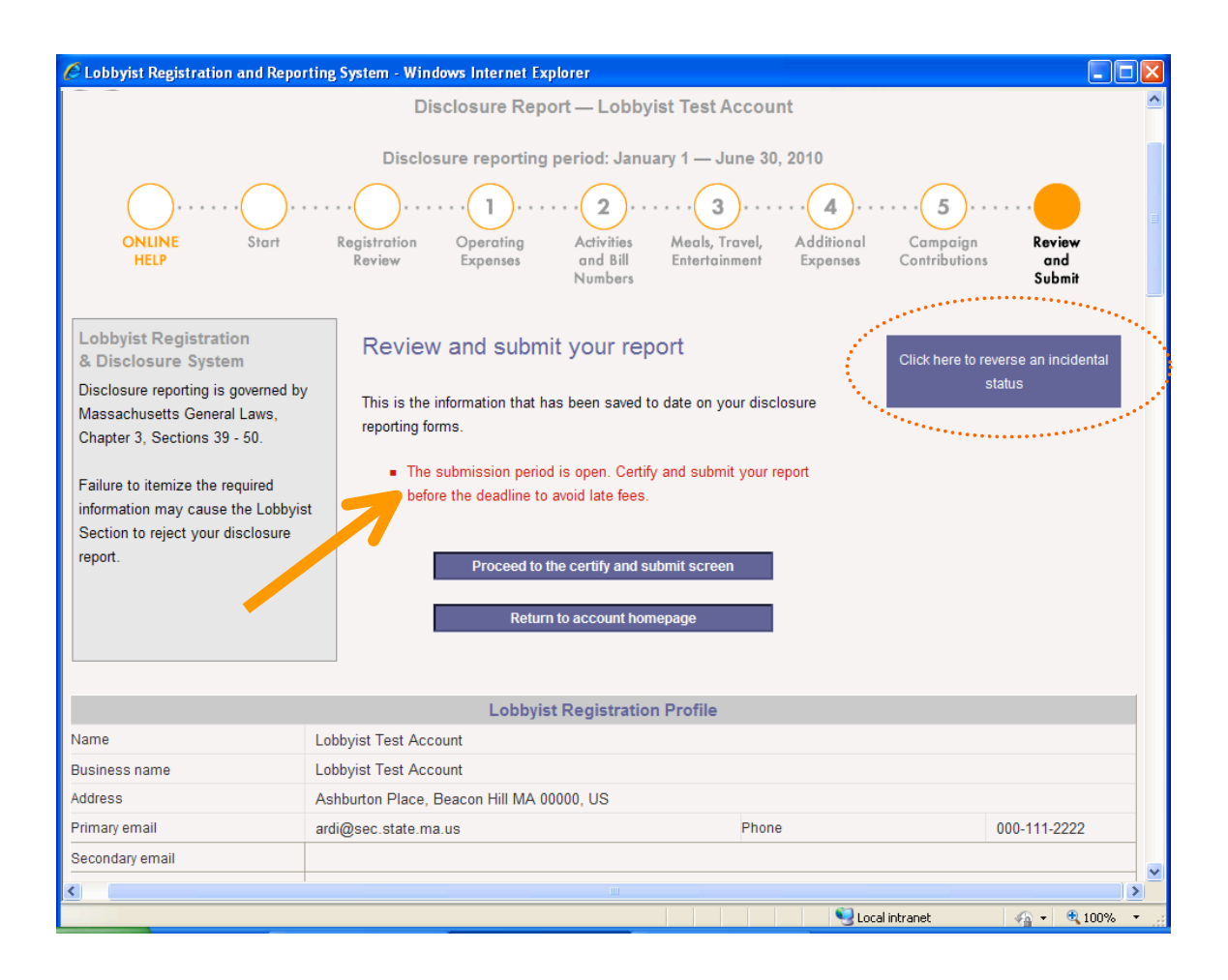

# Instructions for an Entity with Lobbyists

The incidental link for a specific reporting period becomes available during the **2-week report submission period**. The link then remains available indefinitely to allow for a change in status during submission, or to update a concluded report.

From your homepage, select the link to the report for the period you want to file as incidental.

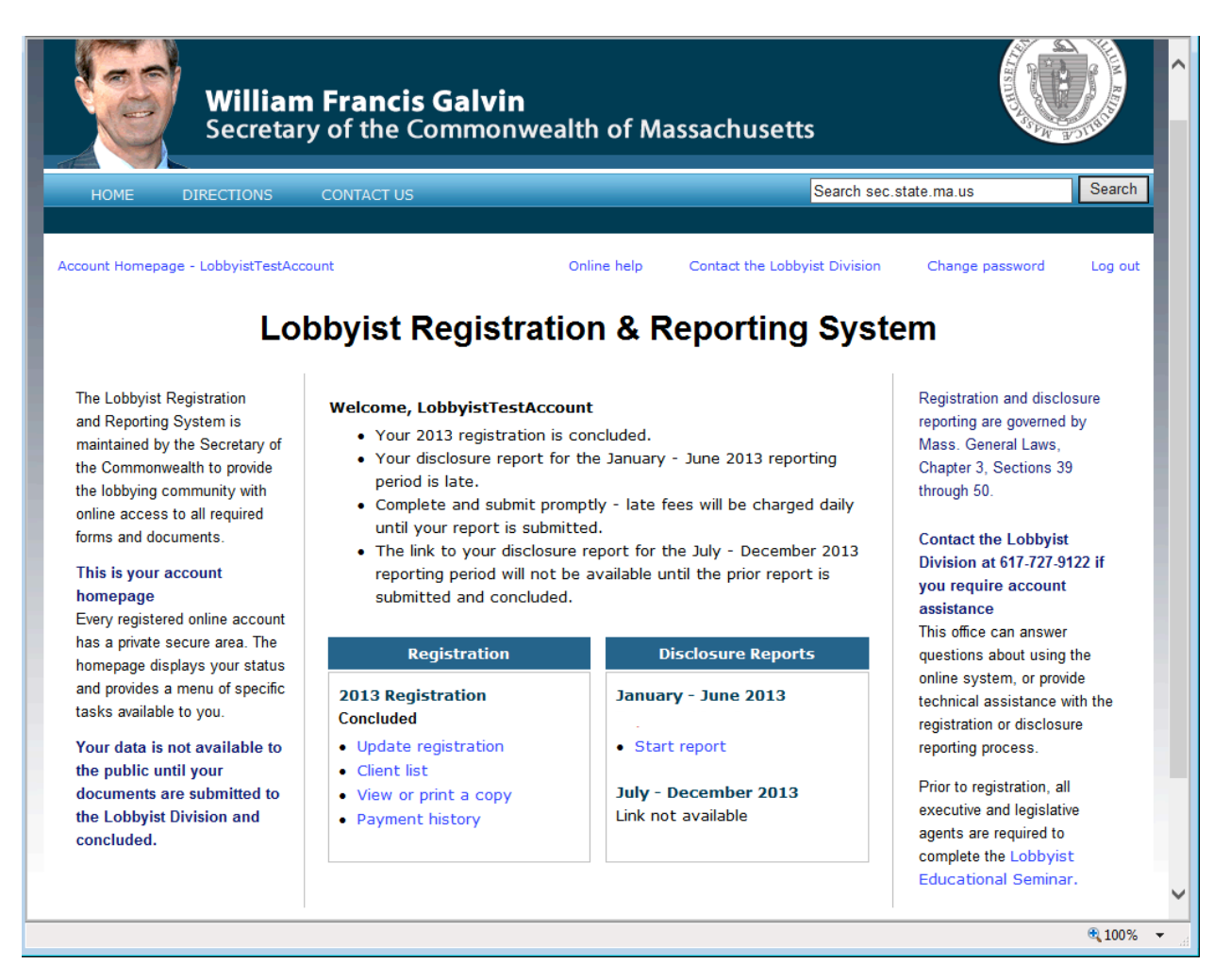

### This action takes you to the start screen

Select the blue button at the bottom of the screen to reach the incidental lobbying screen

- Check the certification box next to the name of any lobbyist who meets both conditions
- Check the authorization box
- Then select save status

### **Confirmation of incidental status**

Providing information on certain forms is **optional** for any lobbyist certified as "incidental" for the reporting period

- The entity is still required to fill out salary information for incidental lobbyists
- You can **reverse** a lobbyist's status prior to submitting the final report

### Review, certify, and submit to complete the disclosure process

The entity's disclosure report is submitted to the Lobbyist Division using the same steps as an entity without incidental lobbyists (review report, certify, authorize, and submit for review and conclusion)

- Entities with incidental lobbyists are subject to the same filing deadlines and late fees
- A link for reversing incidental status appears on this screen

### **Reversing incidental status**

Return to the incidental lobbying exception screen from either the **start screen** or from **review and certify** 

# Assistance

The Lobbyist Registration & Reporting System was developed by the Office of the Secretary of the Commonwealth to provide lobbyists, entities, and clients with online access to all required registration and disclosure reporting documents.

In developing this User Guide, we assume that you are familiar with lobbying activity within the Commonwealth. This version presents instructions to assist you with using the online system to complete the required disclosure reporting documents.

### WHERE TO FIND HELP

If you need clarification about lobbying issues, refer to Massachusetts General Laws, Chapter 3, Sections 39 – 50, or other legal resources.

>> If you need technical assistance using the online system, contact:

The Lobbyist Division Available weekdays from 8:45 am to 5 pm lob@sec.state.ma.us